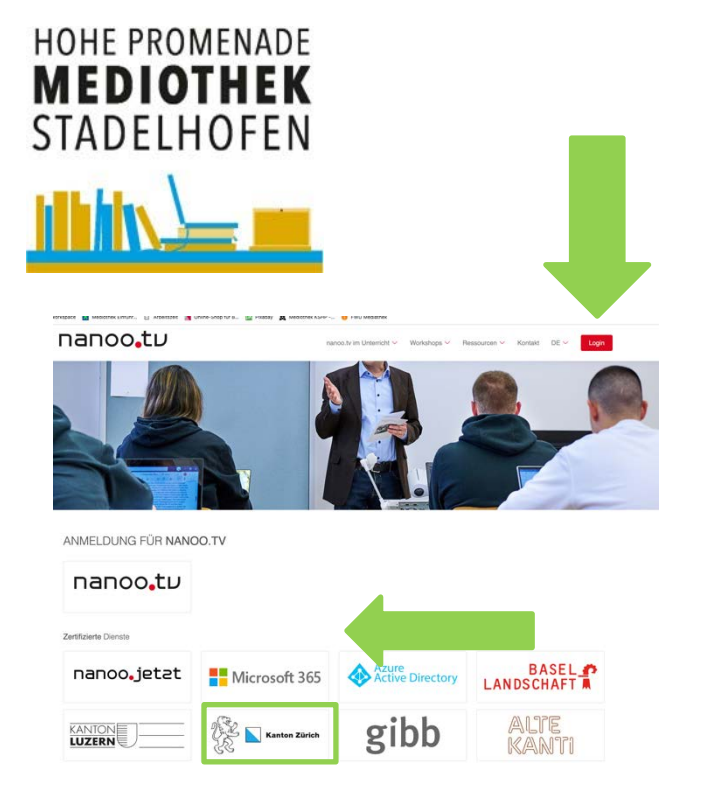

### Login wählen Kanton Zürich suchen

|                                                                                    | ×.           |              |
|------------------------------------------------------------------------------------|--------------|--------------|
| nicole.bernauer                                                                    | 2            |              |
| *****                                                                              | 6            | Schule suche |
| AAI-Login                                                                          |              | und einlogge |
| 🛆 Für Logout den Browser schliessen                                                |              |              |
|                                                                                    | den Sie sich |              |
| Bei Problemen mit der Anmeldung wend<br>bitte an die zuständige Stelle an Ihrer Sc | chule.       |              |

www.winmedio.net/HoPro\_Stadelhofen

nanooTV - Login

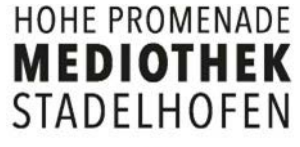

# nanooTV - Übersicht

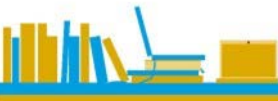

| Image: Second and Second and Seco | anoo tu           |                                    |            |         |          |          |           |                 |              |               | Profi | Aktuell | Archiv Kantonsschule Hohe Promenade | Konferenzen | Hinzufügen | m |
|----------------------------------------------------------------------------------------------------|-------------------|------------------------------------|------------|---------|----------|----------|-----------|-----------------|--------------|---------------|-------|---------|-------------------------------------|-------------|------------|---|
| Image: Control     Image: Control                                                                                                    | uf nanoo.tv 😰 Mec | diothek: 5 Einträge angezei        | gt         |         |          |          |           |                 |              |               |       |         |                                     |             |            |   |
| Modered:         20 Section         cn         cn         a         before         before         a         before         before </td <td>Drucken</td> <td>Titel</td> <td>1</td> <td>Sprache</td> <td>💧 Jahr 🔺</td> <td>Dauer /</td> <td>Bewertung</td> <td>Infos</td> <td>Mehrkanalton</td> <td>Untertitelung</td> <td></td> <td></td> <td></td> <td></td> <td></td> <td></td>                                                                                                    | Drucken           | Titel                              | 1          | Sprache | 💧 Jahr 🔺 | Dauer /  | Bewertung | Infos           | Mehrkanalton | Untertitelung |       |         |                                     |             |            |   |
| es Gestaltan   a   b   b    b    b <td>Medi</td> <td>liothek:</td> <td></td> <td></td> <td></td> <td></td> <td></td> <td></td> <td></td> <td></td> <td></td> <td></td> <td></td> <td></td> <td></td> <td></td>                                                                                                    | Medi              | liothek:                           |            |         |          |          |           |                 |              |               |       |         |                                     |             |            |   |
| s Gestalien verschiedenen Fächer.<br>Dahinter sieht man die<br>Medien, welche hinterlegt<br>sind                                                                                                    |                   | Ein Dorfladen reist durch Lettland | Ø          | de      | 2007     | 0:52:42  | NAMES     |                 |              |               |       |         |                                     |             |            |   |
| Botted life 0 0                                                                                                    | s Gestalten       | Autoren erzählen                   | 6          | de      | 2012     | 0:14:57  | NORMA     |                 |              |               |       |         |                                     |             |            |   |
| Stemstunde Kunst       0       0       2013       0:56:23       Meret Oppenheim         Aperpanorama       0       0       2015       1:29:06       Meret Oppenheim         Hier findet man die verschiedenen Fächer.       Dahinter sieht man die Medien, welche hinterlegt sind       Meret Oppenheim                                                                                                    |                   | Bottled life                       | <b>e</b> 0 | de      | 2012     | 0:43:24  | -         |                 |              |               |       |         |                                     |             |            |   |
| Aperpanorama e de 2015 1:29:06<br>Hier findet man die<br>verschiedenen Fächer.<br>Dahinter sieht man die<br>Medien, welche hinterlegt<br>sind                                                                                                    |                   | Sternstunde Kunst                  | <b>e</b> 0 | de      | 2013     | 0:56:23  | -         | Meret Oppenheim |              |               |       |         |                                     |             |            |   |
| Hier findet man die<br>verschiedenen Fächer.<br>Dahinter sieht man die<br>Medien, welche hinterlegt<br>sind                                                                                                    |                   | Alpenpanorama                      | <b>i</b>   | de      | 2015     | 1:29:06  | NRARR     |                 |              |               |       |         |                                     |             |            |   |
| Hier findet man die<br>verschiedenen Fächer.<br>Dahinter sieht man die<br>Medien, welche hinterlegt<br>sind                                                                                                    |                   | CALLER INC.                        |            |         |          |          |           |                 |              |               |       |         |                                     |             |            |   |
| verschiedenen Fächer.<br>Dahinter sieht man die<br>Medien, welche hinterlegt<br>sind                                                                                                    |                   |                                    | ior fin    | dot m   | oon di   | <u>^</u> |           |                 |              |               |       |         |                                     |             |            |   |
| Dahinter sieht man die<br>Medien, welche hinterlegt<br>sind                                                                                                    |                   |                                    |            | Jeru    |          | 9<br>    |           |                 |              |               |       |         |                                     |             |            |   |
| Dahinter sieht man die<br>Medien, welche hinterlegt<br>sind                                                                                                    |                   | Ve                                 | erschi     | eaen    | en Fa    | cner.    |           |                 |              |               |       |         |                                     |             |            |   |
| Medien, welche hinterlegt<br>sind                                                                                                    | 9                 | D                                  | ahinte     | r sie   | ht mai   | n die    |           |                 |              |               |       |         |                                     |             |            |   |
| sind                                                                                                    |                   | N                                  | ledien     | , wel   | che hi   | nterle   | gt        |                 |              |               |       |         |                                     |             |            |   |
|                                                                                                    |                   | si                                 | nd         |         |          |          | Ŭ         |                 |              |               |       |         |                                     |             |            |   |

#### HOHE PROMENADE **MEDIOTHEK** STADELHOFEN

### nanooTV - Suche

|                                |                 | Hier wird konkret nach einem<br>Medium gesucht.                          |         |        |         |                    |       |              |             |
|--------------------------------|-----------------|--------------------------------------------------------------------------|---------|--------|---------|--------------------|-------|--------------|-------------|
| Suche auf nanoo.tv             | Aktuell: 3      | 3261 Einträge angezeigt                                                  |         |        |         |                    |       |              |             |
| Nur in der gewählten Kategorie | T               | itel                                                                     | Sprache | Jahr 🔺 | Dauer 🛆 | Bewertung          | Infos | Mehrkanalton | Untertitelu |
| suchen                         | Aktuell: TV-Ser | ndungen $\rightarrow$ ARTE $\rightarrow$ Mit offenen Karten:             |         |        |         |                    |       |              |             |
| Drucken                        | c               | China: Das Meer, die Macht und das (Un)Recht (Reihe: Mit offenen Karten) | de      | 2023   | 0:19:19 | <u>9090</u> 9090   |       | de, fr       | dG          |
| TV-Sendungen                   | A               | tomenergie: Ausgedient oder zukunftsträchtig (Reihe: Mit offenen Karten) | de      | 2023   | 0:19:36 | <u>vicini</u> nini |       | de, fr       | dG          |
| Radio-Sendungen                |                 | Das Mittelmeer: Ein bedrohtes Ökosystem (Reihe: Mit offenen Karten)      | de      | 2023   | 0:19:12 | <u>9090</u> 9090   |       | de, fr       | dG          |
|                                | N               | lit offenen Karten                                                       | de      | 2023   | 0:20:00 | <u>10000000</u>    |       | de, fr       | dG          |
|                                | Aktuell: TV-Ser | ndungen $\rightarrow$ SRF 1 $\rightarrow$ 10vor10:                       |         |        |         |                    |       |              |             |
| SW ST                          | 1               | 0 vor 10                                                                 | de      | 2023   | 0:35:20 |                    |       |              | Ja          |
| BERNEXP<br>2123. Never 2023    | 1               | 0 vor 10                                                                 | de      | 2023   | 0:35:21 |                    |       |              | Ja          |
|                                | 1               | 0 vor 10                                                                 | de      | 2023   | 0:37:08 | <u>90909097</u>    |       |              | Ja          |
| _                              |                 | 0.000 40                                                                 | -da     | 2022   | 0.24.57 | Sulla Sulla        |       |              | la la       |
|                                |                 |                                                                          |         |        |         |                    |       |              |             |

Hier wird nach einer Sendung im TV oder im Radio gesucht. Unter Aktuell werden die aktuell aufgenommen Sendungen angezeigt.

Diese Auflistung zeigt die aktuellen Beiträge, die heruntergeladen werden können.

### nanooTV - Sendung herunterladen

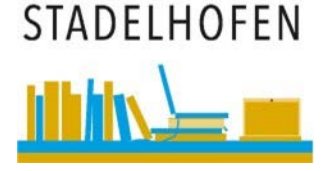

HOHE PROMENADE

MEDIOTHEK

| Schauspieler Herkunft                                 |
|-------------------------------------------------------|
| Markt und das (I In)Paskt                             |
| dG                                                    |
| 2 48-20                                               |
| 3, 18:20                                              |
| Ja                                                    |
|                                                       |
| Jä                                                    |
| als Inhalt Nr. 2150585                                |
| $RTE \to Mit \text{ offenen Karten} \qquad \qquad Ja$ |
| n melden                                              |
| ua ua                                                 |
| Ja                                                    |
| e                                                     |
| alt melden Ja                                         |
| noo.tv/link/b/2150585                                 |
| tv/link/v/2150585                                     |
| e O 3 Wochen<br>Erzeugen                              |
| unterschiedlichen                                     |
| Videoplayer öffnen Schliessen                         |
| Ja                                                    |
| ne                                                    |

Mediothek geladen.

| HOHE PROMENADE<br>MEDIOTHEK<br>STADELHOFEN                                                                                                    | Unter meine<br>Sendungen werden die<br>Filme abgelegt.        | nanooTV – S                                                                          | Send                                         | ung Archivie                                     | eren |
|----------------------------------------------------------------------------------------------------|---------------------------------------------------------------|--------------------------------------------------------------------------------------|----------------------------------------------|--------------------------------------------------|------|
| Aktuell Archiv Kantonsschule Hohe Promena                                                                                                    | ade Konferenzen Hinzufügen meine Sendungen TV-Progra          | amm Radio-Programm                                                                   | Dio ko                                       | prokto Ablago untor                              |      |
| Suche in "meine Sendungen"<br>Drucken<br>Allas taises<br>Meine Sendungen (1 von 100 möglichen)<br>Titel<br>China: Das Meer, die Macht und das (Un)Recht (Reihe | ): 1 Eintrag angezeigt<br>Kanal Sprache Datum V Datu          | er Status                                                                            | Archiv                                       | suchen.                                          |      |
| Alles zeigen Karten)                                                                                                    | ARTE DE de 28.10.2023 18:20 0:19                              | :19 fertig                                                                           |                                              |                                                  |      |
| Nur Fertige                                                                                                    | er Archiv den                                                 | China: Das Meer, die Macht und das (Un)Recht (ARTE I                                 | DE, 28.10.2023, 18                           | 3:20)                                            |      |
| Nur zu schneiden korri                                                                                                    | rekten Ablageort                                              | Sendungsdetails Vorschau                                                             | Stills Titel und Pe                          | ersonen Archiv Schauspieler Herkunft             |      |
| fest                                                                                                    | telgen und ins                                                | and a second second                                                                  | Nachrichten                                  | China: Das Meer, die Macht und das (Un)Recht     |      |
| Eigene und empfohlene                                                                                                    | chiv stellen                                                  | Peking @11.0                                                                         | Reihentitel                                  | Mit offenen Karten                               |      |
| Nur selber aufgenommene                                                                                                    |                                                               | CHINA                                                                                | Ausgestrahlt                                 | ARTE DE, 28.10.2023, 18:20                       |      |
| Nur empfohlene                                                                                                    | 2022 18:20)                                                   | S Ostchinesisches                                                                    | Dauer                                        | 0:19:19                                          |      |
| China. Das weet, die wacht und das (Onjrecht (ARTE DE, 20.10                                                                                                   | Titel und Personen Archiv, Schauenieler, Herkunft             | Meer Neer                                                                            | Sprache                                      | dt.                                              |      |
| Senduligsdetails voischad Suils                                                                                                    |                                                               |                                                                                      | Regie                                        | Frédéric Ramade                                  |      |
| Archiv Mediothek                                                                                                    | ~                                                             |                                                                                      | Identifikation                               | Inhait Nr. 2192017                               |      |
| Text für Infos                                                                                                    |                                                               |                                                                                      | Support                                      |                                                  |      |
| Link für Infos                                                                                                    |                                                               |                                                                                      | Mehrkapalton                                 | dt franz                                         |      |
| Kurzbeschreibung Xi Jinping richtet seinen Blick auf den Pazifik, vor                                                                                          | allem auf das Chinesische Meer. Der Staatschef will China als | Xi Jinping richtet seinen Blick auf den Pazifik, vor allem auf das Chinesische Meer. | Intertitel                                   | dt., nanz.                                       |      |
| Seerecht.                                                                                                    |                                                               | dabei nicht im Geringsten um das internationale Seerecht.                            | Altersfreigabe                               | Problematischen Inhalt melden                    |      |
|                                                                                                    |                                                               |                                                                                      | nanoo-interne Links                          | Metadaten: https://nanoo.tv/link/b/2192017       |      |
|                                                                                                    |                                                               |                                                                                      | 0                                            | Video: https://nanoo.tv/link/v/2192017           |      |
| Schlüsselworte                                                                                                    | <i>II</i> ,                                                   | :                                                                                    | Zugangslink erzeuger                         | 1 Tag 1 Woche 3 Wochen     Semesterende Erzeugen |      |
|                                                                                                    |                                                               | Sendung herunterladen     Zusätzliche Dateien verwal     Videoplayer                 | Iten Ins Archiv stellen<br>öffnen Schliessen | Löschen Film neu schneiden Speichern             |      |
| <ul> <li>Sendung herunterladen</li> <li>Zusätzliche Dateien verwalten</li> <li>Ins Arc</li> <li>Videoplayer öffnus</li> </ul>                                  | chiv stellen Löschen Film neu schneiden Speichem              |                                                                                      |                                              |                                                  |      |

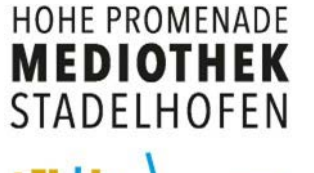

## nanooTV – Sendung Archivieren

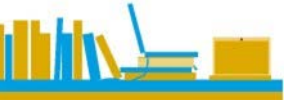

| Halloo,LD               |              | Aktuell Archiv                                      | Kantonsschule Hohe Promen             | nenade Konferenzen |        | Hinzufügen meine Sendur |              | endungen TV-F   | Programm R  | adio-Programm   |
|-------------------------|--------------|-----------------------------------------------------|---------------------------------------|--------------------|--------|-------------------------|--------------|-----------------|-------------|-----------------|
| Suche auf nanoo.tv      | Medioth      | ek: 6 Einträge a                                    | angezeigt                             |                    |        |                         |              |                 |             |                 |
| Drucken                 |              | Titel                                               | Δ.                                    | Sprache            | Jahr 🔺 | Dauer 🛆                 | Bewertung    | Infos           | Mehrkanalto | n Untertitelung |
| Madiatiat               | Mediothek:   |                                                     |                                       |                    |        |                         |              |                 |             |                 |
| Mediotnek               | RUL          | Ein Dorfladen reist durch                           | h Lettland                            | de                 | 2007   | 0:52:42                 |              |                 |             |                 |
| Bildnerisches Gestalten | 0            | Autoren erzählen                                    | 11 O                                  | de                 | 2012   | 0:14:57                 | *****        |                 |             |                 |
| Französisch             |              |                                                     |                                       |                    |        |                         |              |                 |             |                 |
| Chemie                  | BOTTLED LIFE | Bottled life                                        | 🖿 🙆                                   | de                 | 2012   | 0:43:24                 | <b>HARRA</b> |                 |             |                 |
| Geschichte              |              |                                                     |                                       |                    |        |                         |              |                 |             |                 |
| Englisch                |              | Sternstunde Kunst                                   | 0                                     | de                 | 2013   | 0:56:23                 | <u>REAR</u>  | Meret Oppenheim |             |                 |
| Deutsch                 |              | Alpenpanorama                                       | <b>n</b>                              | do                 | 2015   | 1.20.06                 |              |                 |             |                 |
| Biologie                |              | · · · · · · · · · · · · · · · · · · ·               |                                       | ue                 | 2015   | 1.29.00                 |              |                 |             |                 |
| Latein                  | HER T        | China: Das Meer, die Ma<br>(Reihe: Mit offenen Kart | acht und das (Un)Recht<br>en) 💼 👩     | de                 | 2023   | 0:19:19                 |              |                 | de, fr      | dG              |
| Geografie               | 1 View       |                                                     |                                       |                    |        |                         |              |                 |             |                 |
| Spanisch                |              |                                                     |                                       |                    |        |                         |              |                 |             |                 |
| Italienisch             |              |                                                     |                                       |                    |        |                         |              |                 |             |                 |
| Physik<br>Philosophie   |              |                                                     | Nun ist der Film<br>korrekten Ort und | am<br>d kann       |        |                         |              |                 |             |                 |
|                         |              |                                                     | werden.                               | 211                |        |                         |              |                 |             |                 |